TAITANFX 口座開設マニュアル

### 口座開設マニュアル - Open Account Manual -

# 

### 追加口座開設の方は当マニュアル P15 をご参照下さい。

外国為替取引はすべての投資家に適しているわけではない高水準のリスクを伴います。レバレッジは一層大きなリスクと損失の可能性を生み出します。外国為替取引を決定する前に、投資目的、経験の程度および リスクの許容範囲を慎重に考慮してください。当初投資の一部または全部を失うことがあります。したがって損失に耐えられない資金投資をしてはなりません。外国為替取引に関連するリスクを検討し、疑義があると きは中立的な財務または税務アドバイザーに助言を求めてください。

(C) FinalCashBack All rights reserved.

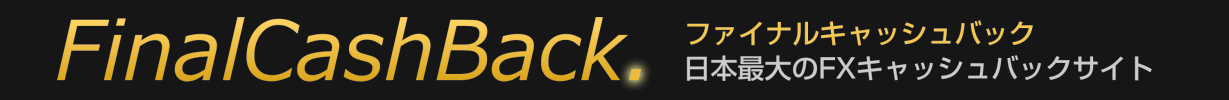

# プライベートブラウズでの口座開設をお勧めいたします。

より確実に FinalCashBack の口座認証に成功するよう、口座開設は各種ブラウザのプライベートブラウジングで行うことをお勧めいたします。

プライベートブラウザを使い FinalCashBack にアクセスし、口座開設リンクをクリックしてお進み下さい。

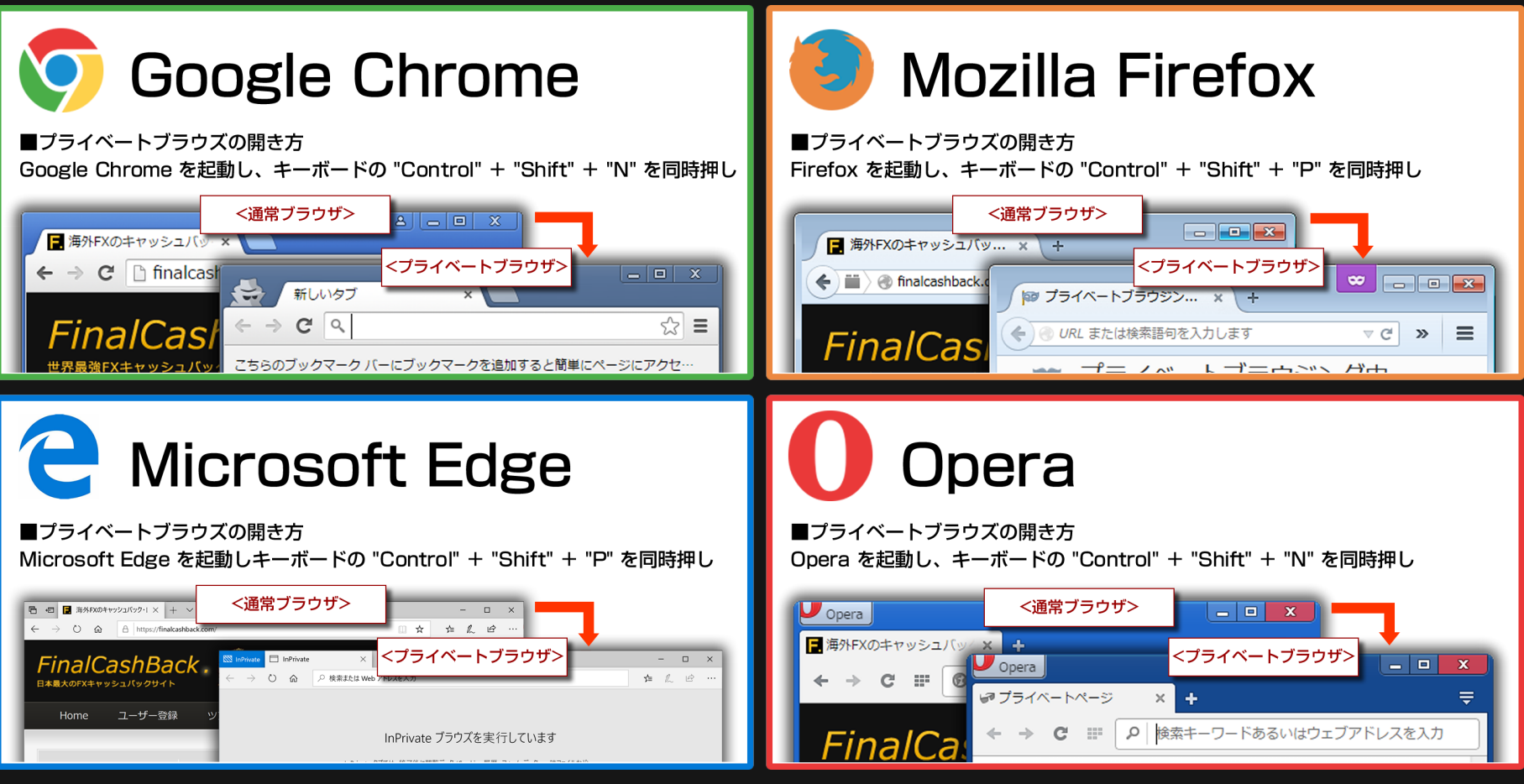

<u>プライベートブラウズを使わない場合は、口座開設前にお使いのブラウザの Cookie を必ず削除してください。</u>

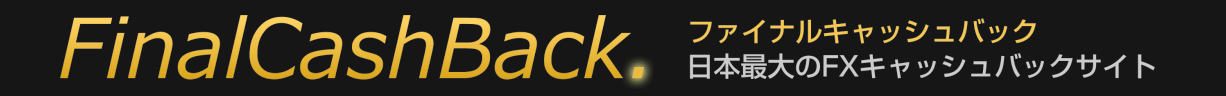

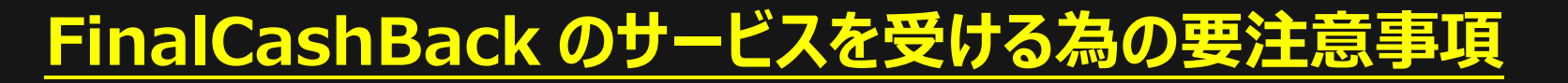

## ①口座の開設は必ず指定のリンクから行って下さい。

指定リンクを通さず開設された口座ではキャッシュバックをはじめとする全てのサービスを受ける事ができません。

| <b>^</b> | キャッシュバック手順                                                                                                    |            |
|----------|----------------------------------------------------------------------------------------------------|------------|
|          | <ol> <li>ユーザー登録: FinalCashBackにユーザー登録する。</li> <li>FX口座開設: 必ず下の指定リンクから口座開設を行う。(マニュアル)</li> <li>FX口座認証: 完了したら口座認証受付けからFX口座を登録する。</li> <li>サービス開始: お取引でたわいぐっくいたが発生!</li> </ol> |            |
| 口座開設はこちら |                                                                                                    | 口座認証受付はこちら |
|          |                                                                                                    |            |

### ②口座開設後は必ず口座認証手続きをお願いします。

指定リンクから口座を開設した段階ではまだキャッシュバックが発生いたしません。

キャッシュバックを受け取るには開設した口座が FinalCashBack に認証される必要があります。

### 追加口座開設で複数の口座を保有した場合も、その都度口座認証手続きが必要です。

※口座開設リンク、口座認証受付けリンクがある上のキャプチャ画面は、FinalCashBack サイト内にある各 FX 会社のバナーをクリックして開くページにあります。

各 FX 会社の口座開設は FinalCashBack サイトにあるリンクを経由して手続きを行って下さい。 それ以外から口座開設をされた場合、FinalCashBackの全てのサービスを受ける事が出来ません。

FinalCashBack トップページからご希望の FX 会社ロゴをクリックします。

| パートナーFX                                       | <br>(業者 (一覧) (ランキ               | キング)                             |                                                |                                        |
|-----------------------------------------------|---------------------------------|----------------------------------|------------------------------------------------|----------------------------------------|
| 0.50pip                                       | Up! 0.32pip                     | <b>\$6.00</b>                    | HotForeX<br>Hordy: Querear Tonuever<br>0.48pip | 0.50pip                                |
| iFOREX<br>Contractory<br>55%                  | MILTON<br>MARKETS<br>0.36pip    | FxPro<br>Trade Like a Pro<br>30% | <b>A X I O R Y</b><br>\$3.00                   | <b>EBieboss</b><br>Inancial<br>0.25pip |
| MYEN Markets<br>0.30pip                       | <b>// FXDD</b><br>0.75pip       | C.38pip                          | TRADEVIEW                                      | \$2.50                                 |
| \$5.00                                        | HC Markets<br>True ECN<br>30%   | direct??                         | 1.32pip                                        | 0.51pip                                |
| FXPRIMUS<br>The failer for the for<br>0.51pip | <b>orbex</b><br>\$4.80          | FINE<br>0.21pip                  | NORD FX                                        | 25%                                    |
| <b>FOREX.com</b><br>0.40pip                   | <b>*etoro</b> *<br>5,000円       | <b>LMAX</b><br>20%               | B FOREXERVOKER                                 | Pepperstone<br>0.32pip                 |
| Since Forex<br>\$3.02                         | <u>FBS</u><br>65%               | \$2.00                           |                                                |                                        |
| パートナーBC                                       | )業者 (一覧)                        |                                  |                                                |                                        |
| the<br>option<br>8,000円                       | <b>OPTIO//BIT</b> **<br>10,000円 | COPTION<br>TRADER<br>25%         |                                                |                                        |

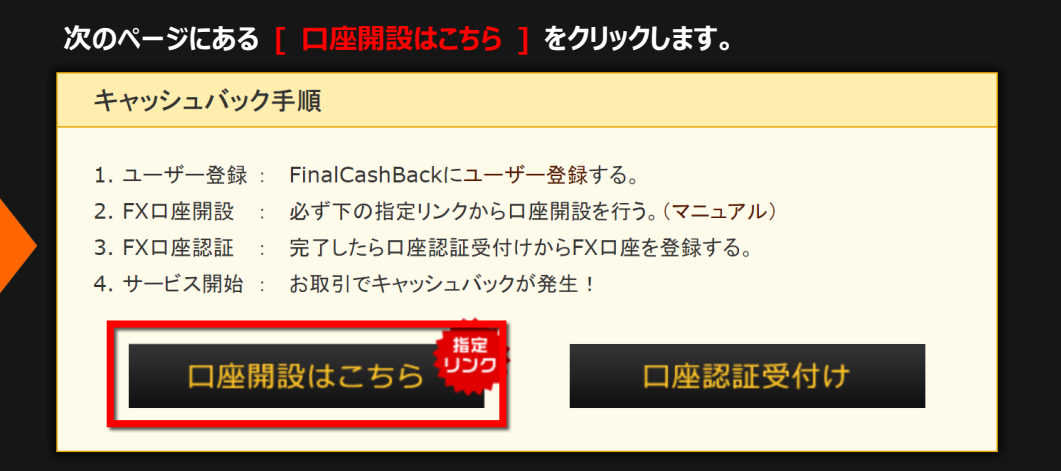

| ■既に口座を開設済みで追加口座をご希望の場合                  |
|-----------------------------------------|
| 追加口座の開設はクライアントページから簡単に行えます。             |
| 詳しくは当マニュアル P15 をご参照下さい。                 |
| ※どなたでも FinalCashBack 認証口座を追加開設する事が可能です。 |

# FinalCashBack. 7rdfhtervedation

#### TAITANFX 口座開設マニュアル

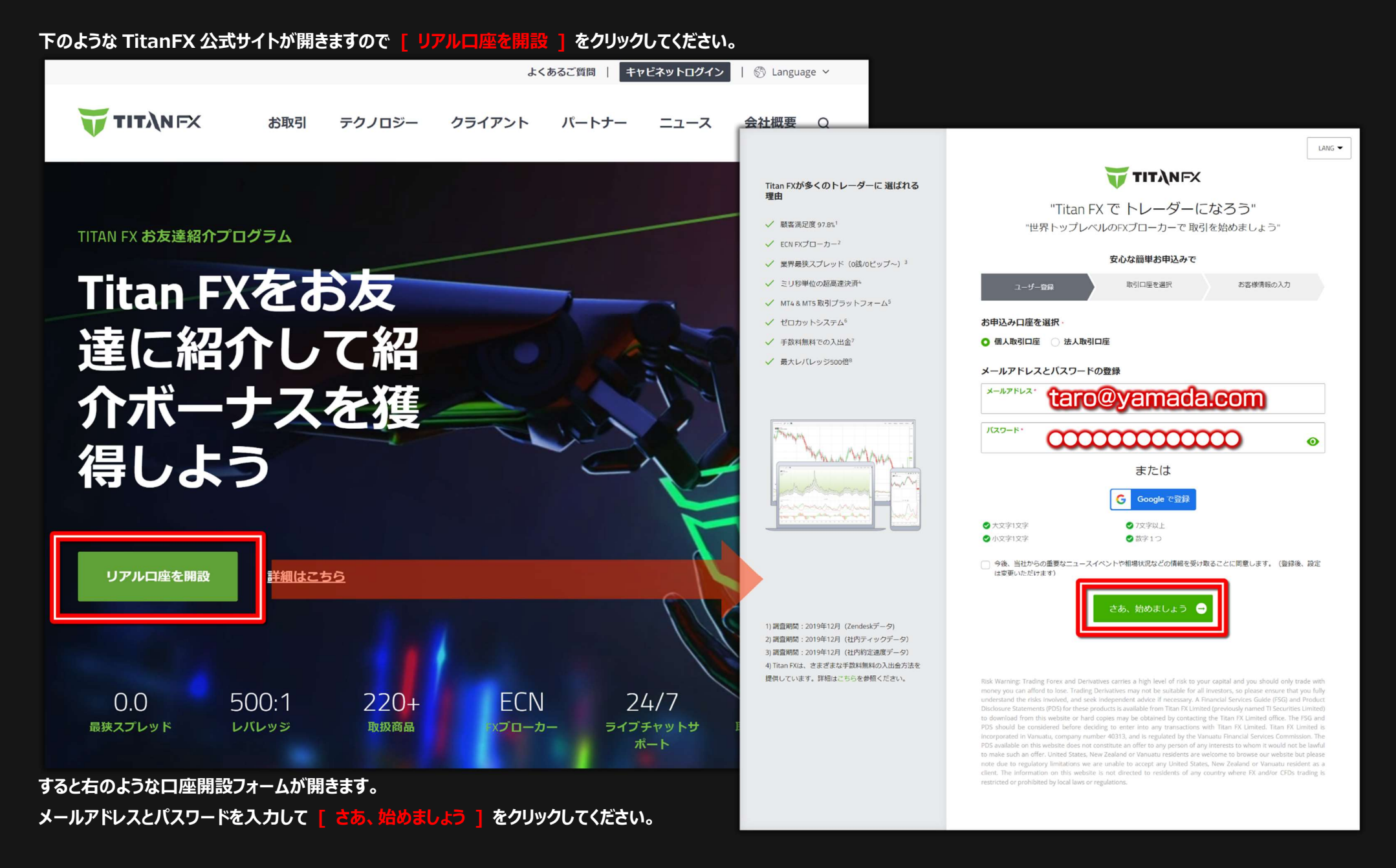

### FinalCashBack, 7rdthtevyballyo Hatteryballyotter

#### TAITANFX 口座開設マニュアル

#### 続いて各項目に必要事項を入力/選択してください。

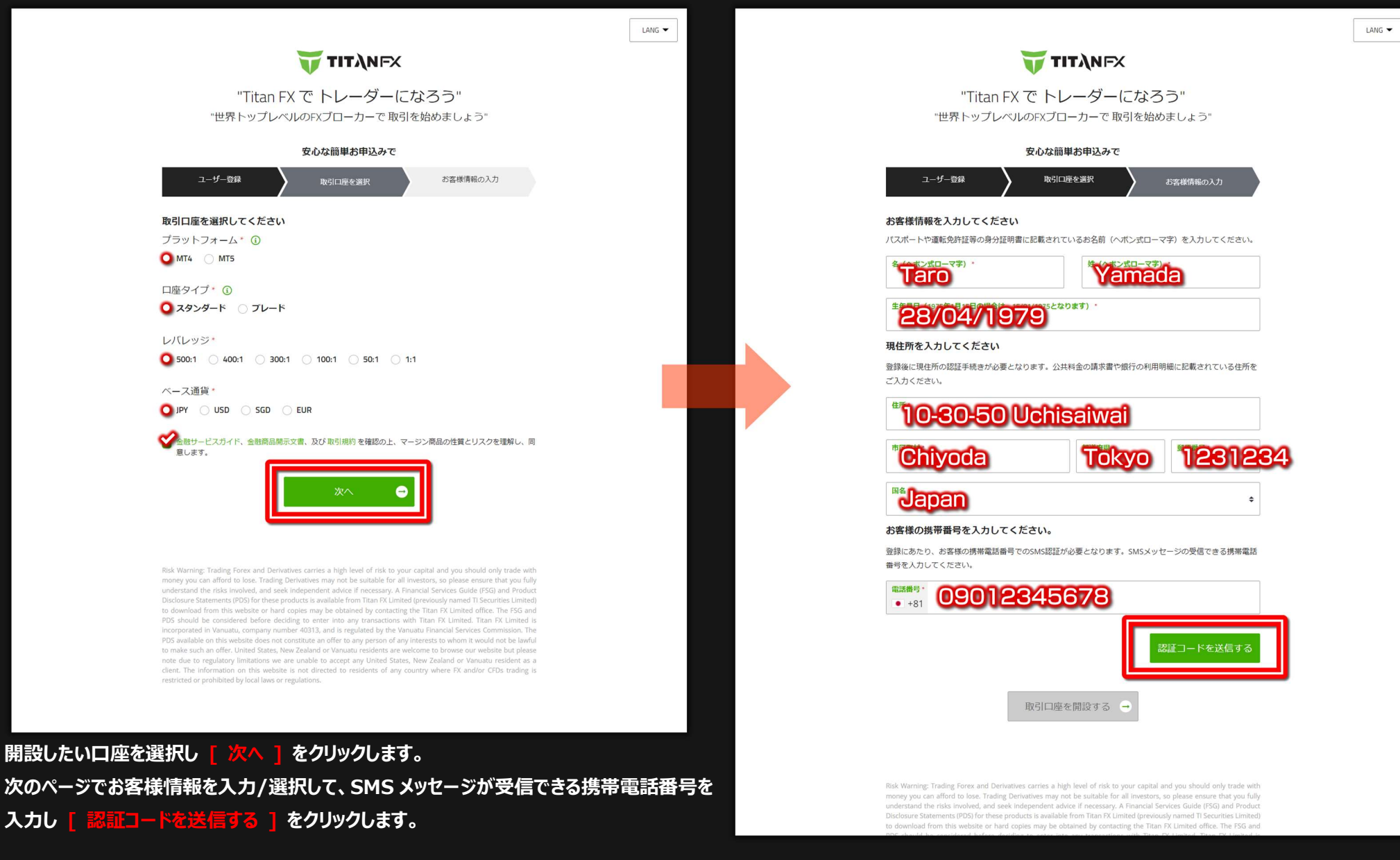

#### TAITANFX 口座開設マニュアル

#### 入力した携帯電話番号宛てに認証コードが記された SMS メッセージが届きますので画面に入力し [ 認証 ] をクリックします。

| and mit denset determinisher of a final of an and of an and and and and and and and and and                                                                                                    |                                                                                                    |                                                                                                    |                                                                                                    |
|----------------------------------------------------------------------------------------------------|----------------------------------------------------------------------------------------------------|----------------------------------------------------------------------------------------------------|----------------------------------------------------------------------------------------------------|
| Lar Lar Lar Lar Lar Lar Lar Lar Lar Lar                                                                                                    | but status   but status   but status <th>5年1月15日の場合は、15/01/1975となります)。<br/></th> <th>ユーザー登録 取引口座を選択 お客様情報の</th>                                                                                                    | 5年1月15日の場合は、15/01/1975となります)。<br>                                                                                                    | ユーザー登録 取引口座を選択 お客様情報の                                                                                                    |
| detende de de de rat. Au Actada man and onder de de de de la de de de de de de de de de de de de de                                                                                                    | <pre>#####@decorer influencement ####################################</pre>                                                                                                    | してください                                                                                                    | お客様情報を入力してください                                                                                                    |
|                                                                                                    |                                                                                                    | ************************************                                                                                                    | パスポートや運転免許証等の身分証明書に記載されているお名前(ヘボン式ローマ字)を入力し                                                                                                    |
| <ul> <li>building and a stand of the stand of the stand o</li></ul>                                                                                                    | <ul> <li>budinami</li> <li>budinami</li> <li>bud</li></ul>                                                                                                    | ださい。                                                                                                    | 名(ヘボンボローマ字)・ 佐(ヘボンボローマ字)・                                                                                                    |
| a.d.d.d.d.dialawai      With a start of the start of the                                                                                                    | solutionami   string   string   stri                                                                                                    |                                                                                                    | Taro                                                                                                    |
| Bit Bit   yad Bit   yad Bit   yad Bit   yad Bit   yad Bit   yad Bit   yad Bit   yad Bit   yad Bit   yad Bit   yad Bit   yad Bit   yad Bit   yad Bit   yad Bit   yad Bit   yad Bit   yad Bit   yad Bit   yad Bit   yad Bit   yad Bit   yad Bit   yad Bit   Bit Bit   Bit Bit                                                                                                    | meretaria and a second second seco                                                                                                    | 0-50 Uchisaiwai                                                                                                    | 生年月日(1975年1月15日の場合は、15/01/1975となります) *                                                                                                    |
| yoa why wa why wa wat at a construction of the source of the source of t                                                                                                    | <pre>yaa</pre>                                                                                                    | 村・ 都道府県・ 郵便番号・                                                                                                    | 28/04/1979                                                                                                    |
| s magnetic set of the set of the set of th                                                                                                    | in a second second se                                                                                                    | oda Tokyo 1231234                                                                                                    | 現住所を入力してください                                                                                                    |
| box here et a vis mine table et a construit difference de la construit difference de la construit diff                                                                                                    | Box Herebe RAD. Loc Acta Cata.   Box Herebe RAD. Loc Acta Cata.   Bit Herebe RAD. Loc Acta Cata.   Bit Box Harebe RAD. Loc Acta Cata.   Bit Con Loca Acta Cata.   Bit Con Loca Acta Cata.                                                                                                    | an ¢                                                                                                    | 登録後に現住所の認証手続きが必要となります。公共料金の講求書や銀行の利用明細に記載され<br>ご入力ください。                                                                                                    |
| abushemmeters of outside wide scale starts at subset of starts at subset of starts at                                                                                                    | ku, be the product dense the product dense the p                                                                                                    |                                                                                                    | 住所。                                                                                                    |
| beb. b. Sketto, Marala and Exponential Status (Sale of Sale of Sale                                                                                                    | keb. bit we de main de autour de vour de vour                                                                                                    | の携帯番号を入力してくたさい。                                                                                                    | 10-30-50 Uchisaiwai                                                                                                    |
| <pre>mark and a control of the set of the set of the se</pre>                                                                                                    | Here and a set of the set of the se                                                                                                    | ♪たり、お各様の携帯電話番号でのSMS認証が必要となります。SMSメッセージの受信できる携帯電話<br>↓力してください。                                                                                                    | attriditions . attriditions .                                                                                                    |
| Implement Implement   Bill Don 12324-5675   Bill Don 12324-5675 Implement Implement </td <td><pre>may definition of the section of the sectin of the section of the section of the section of</pre></td> <td></td> <td>Chivoda Tokvo 123123</td> | <pre>may definition of the section of the sectin of the section of the section of the section of</pre>                                                                                                    |                                                                                                    | Chivoda Tokvo 123123                                                                                                    |
| Image: Image: Image                                                                                                    | a control of a control of a                                                                                                    | 5・<br>81 000-1234-5678                                                                                                    |                                                                                                    |
| etatar3<br>Cale - totada da conserva da la conserva da la conserva                                                                                                    | edeages as based on the second on the second on the se                                                                                                    | 000-120+0010                                                                                                    |                                                                                                    |
| Bit Role was product to be a statute for a large product source of the product source of the produc                                                                                                    | And examples and a set of the second a set of the second a set of                                                                                                    |                                                                                                    | laban                                                                                                    |
| BEIGHT STARTER STARTER                                                                                                    | Rabe hysike stands of the stands of the stan                                                                                                    | 号を編集9る 認証コートを共达9る                                                                                                    | お客様の携帯番号を入力してください。                                                                                                    |
| HEID-ENDERGENTULEOR, EBBLORHWESKING ZUBLOCK, EBBLORHWESKING ZUBLOCK, BURGHUMESKING ZUBLOCK, BURGHUMESKING ZUBLOCK, BURGHUMESKING ZUBLOCK, BURGHUMESKING ZUBLOCK, BURGHUMESKING ZUBLOCK, BURGHUMESKING ZUBLOCK, BURGHUMESKING ZUBLOCK, BURGHUMESKING ZUBLOCK, BURGHUMESKING ZUBLOCK, BURGHUMESKING ZUBLOCK, BURGHUMESKING, BURGHUMESKING, BURGHUM                                                                                                    | この時代の日本では、<br>日本にから知られていた。<br>日本にから知られていた。<br>日本にかられていた。<br>日本にかられた。<br>日本にかられた。<br>日本にかられていた。<br>日本にかられていた。<br>日本 |                                                                                                    | 登録にあたり、お客様の携帯電話番号でのSMS認証が必要となります。SMSメッセージの受信で                                                                                                    |
| Image: Instruction                                                                                                    |                                                                                                    | コードが送信されましたので、ご登録の携帯でSMSをご確認ください。万が一、受信していない場                                                                                                    | 番号を入力してください。                                                                                                    |
| - ** 100-1234-5673      - ** 100-1234-5673      - ** 100-1234-5673      - ** 100-1234-5673      - ** 100-1234-5673      - ** 100-1234-5673      - ** 100-1234-5673      - ** 100-1234-5673      - ** 100-1234-5673      - ** 100-1234-5673      - ** 100-1234-5673      - ** 100-1234-5673      - ** 100-1234-5673      - ** 100-1234-5673      - ** 100-1234-5673      - ** 100-1234-5673      - ** 100-1234-5673      - ** 100-1234-5673      - ** 100-1234-5673      - ** 100-1234-5673      - ** 100-1234-5673      - ** 100-1234-5673      - ** 100-1234-5673      - ** 100-1234-5673      - ** 100-1234-5673      - ** 100-1234-5673      - ** 100-1234-5673      - ** 100-1234-5673      - ** 100-1234-5673      - ** 100-1234-5673      - ** 100-1234-5673      - ** 100-1234-5673      - ** 100-1234-5673      - ** 100-1234-5673      - ** 100-1234-5673      - ** 100-1234-5673      - ** 100-1234-5673      - ** 100-1234-5673      - ** 100-1234-5673      - ** 100-1234-5673      - ** 100-1234-5673      - ** 100-1234-5673      - ** 100-1234-5673      - ** 100-1234-5673      - ** 100-1234-5673      - ** 100-1234-5673      - ** 100-1234-5673      - ** 100-1234-5673      - ** 100-1234-5673      - ** 100-1234-5673      - ** 100-1234-5673      - ** 100-1234-5673      - ** 100-1234-5673      - ** 100-1234-5673      - ** 100-1234-5673      - ** 100-1234-5673      - ** 100-1234-5673      - ** 100-1234-5673      - ** 100-1234-5673      - ** 100-1234-5673      - ** 100-1234-5673      - ** 100-1234-5673      - ** 100-1234-5673      - ** 100-1234-567      - ** 100-1234-5673      - ** 100-1234-5673      - ** 100-1234-5673      - ** 100-1234-5673      - ** 100-1234-5673      - ** 100-1234-5673      - ** 100-1234-5673      - ** 100-1234-5673      - ** 100-1234-5673      - ** 100-1234-5673      - ** 100-1234-5673      - ** 100-1234-5673      - ** 100-1234-5673      - ** 100-1234-5673      - ** 100-1234-5673      - ** 100-1234-5673      - ** 100-1234-5673      - ** 100-1234-5673      - ** 100-1234-567      - ** 100-1234-567      - ** 100-1234-567      - **                                                                                                    | Proving Trading Fores and Derivatives carries a high level of risk to your capital and you should only trade with provide and and the forest incomes in the strade of the strade of                                                                                                    |                                                                                                    | <b>徽活番号</b> 。                                                                                                    |
| SUBCERSON<br>SUBCERSON<br>SUBCERSON                                                                                                    |                                                                                                    | -*:100460                                                                                                    | • +81 090-1234-5678                                                                                                    |
| EXAMPLE AND AND AND AND AND AND AND AND AND AND                                                                                                    | EXCRETENSING AND ALL AND ALL A                                                                                                    | 123456                                                                                                    |                                                                                                    |
| Refine the set of the set of the                                                                                                    | But for the sky to find the sky to find the sky to sky to                                                                                                    |                                                                                                    | SMS認証が完了しました                                                                                                    |
| RSI口座を開設する                                                                                                    | INCLEMENTING THE ADDRESS AND ADDRESS AND A                                                                                                    | 証ができない方はこちら認証                                                                                                    |                                                                                                    |
| 取引口座を開設する                                                                                                    | Wring: Trading Forex and Derivatives carries a high level of risk to your capital and you should only trade with yoy oc an afford to lose. Trading Derivatives may not be suitable for all investors, so please ensure that you fully strand the risks involved, and seek independent advice if necessary. A Financial Services Guide (FSG) and product sis available for matter into any transactions with Tian FX Limited office. The FSG and should be considered before deading to enter into any transactions with Tian FX Limited office. The FSG and should be considered before deading to enter into any transactions with Tian FX Limited office. The FSG and should be considered before deading to enter into any transactions with Tian FX Limited. Tian FX Limited office. The FSG and should be considered before deading to enter into any transactions with Tian FX Limited. Tian FX Limited office. The FSG and should be considered before deading to enter into any transactions with Tian FX Limited. Tian FX Limited office. The FSG and should from this website or hard copies may be obtained by contacting the Titan FX Limited. Tian FX Limited office. The FSG and should be considered before deading to enter into any transactions with Tian FX Limited. Tian FX Limited office. The FSG and should from this website or hard copies may be obtained by contacting the Titan FX Limited. Tian FX Limited office. The FSG and should from this website or hard copies may be obtained by contacting the Titan FX Limited. Tian FX Limited and the should have been website built please due to regulatory limitations we are unable to accept any United States, New Zealand or Vanuatu Finadial Services Commiss PSG available on this website to accept any United States, New Zealand or Vanuatu resident a curve state the should by local laws or regulatory. Initiations we are unable to accept any United States, New Zealand or Vanuatu resident a curve state the should by local laws or regulatory.                                                                                                    |                                                                                                    |                                                                                                    |
| Arring: Trading Forex and Derivatives carries a high level of risk to your capital and you should only trade with<br>you can afford to lose. Trading Derivatives may not be suitable for all investors, so please ensure that you fully<br>stand the risks involved, and seek independent advice if necessary. A Financial Services Guide (FSG) and Product<br>understand the risks involved, and seek independent advice if necessary. A Financial Services Guide (FSG) and Product<br>understand the risks involved, and seek independent advice if necessary. A Financial Services Guide (FSG) and Product<br>understand the risks involved, and seek independent advice if necessary. A Financial Services Guide (FSG) and Product<br>understand the risks involved, and seek independent advice if necessary. A Financial Services Guide (FSG) and Product<br>understand the risks involved, and seek independent advice if necessary. A Financial Services Guide (FSG) and<br>Discourse Statements (PSG) for these products is available for mitam FX. Limited office. The FSG and<br>bould be considered before deciding to enter into any transactions with Tian FX. Limited is<br>on this website on and onjers may prost on dary interests to whom it would not be lawful<br>to orted in Vanuatu, company number 40313, and is regulated by the Vanuatu Financial Services Commission. The<br>ailable on this website on a cortex may person of any interests to whom it would not be lawful<br>to to regulatory limitations we are unable to accept any United States, New Zealand or Yanuatu residents are website bud<br>to to regulatory limitations we are unable to residents of any country where FX and/or CFDs trading is<br>ted or prohibited by local laws or regulations.                                                                                                    | Warning: Trading Forex and Derivatives carries a high level of risk to your capital and you should only trade with<br>ey you can afford to lose. Trading Derivatives may not be suitable for all investors, so please ensure that you fully<br>strain dtie risks involved, and seek independent advice if necessary. A Financial Services Guide (FSG) and Product<br>source Statements (FDS) for these growturds is available from Titan R. Limited Titan FX. Limited office. The FSG and<br>should be considered before deciding to enter into any transactions with Titan FX. Limited office. The FSG and<br>should be considered before deciding to enter into any transactions with Titan FX. Limited office. The<br>protect in this website or hard copies may be obtained by contacting the Titan FX. Limited office. The<br>protect in this website or hard copies and be obtained by contacting the Titan FX. Limited office. The<br>protect in this website or hard copies and be obtained by contacting the Titan FX. Limited office. The<br>protect in this website or hard copies and be obtained by contacting the Titan FX. Limited office. The<br>protect in this website or hard copies and be obtained by contacting the Titan FX. Limited office. The<br>protect in this website or hard copies and be obtained by contacting the Titan FX. Limited. Titan FX. Limited office. The<br>protect in this website or hard copies and be obtained by contacting the Titan FX. Limited. Titan FX. Limited. Titan FX. Limited office. The<br>protect in this website or hard copies and be considered before deciding to entire website bots on constitute and fire to any person of any interests to whom it would not be lawful<br>kee such an offer. United States, New Zealand or Vanuatu residents are website to baccept any United States, New Zealand or Vanuatu resident as are unable to accept any United States, New Zealand or Vanuatu resident as are unable to accept any United States, New Zealand or Vanuatu resident as are unable to not divected to residents of any country where FX and/or CFDs trading is<br>cted or proh                                                                                                    | 取引口座を開設する →                                                                                                    | 取引口座を開設する -                                                                                                    |
| Isrnig: Trading Forex and Derivatives carries a high level of risk to your capital and you should only trade with<br>ryou can afford to lose. Trading Derivatives may not be suitable for all investors, so please ensure that you fully<br>trad the risk involved, and seek independent advice if necessary. A Financial Services Guide (FSG) and Product<br>understand the risks involved, and seek independent advice if necessary. A Financial Services Guide (FSG) and Product<br>understand the risks involved, and seek independent advice if necessary. A Financial Services Guide (FSG) and Product<br>understand the risks involved, and seek independent advice if necessary. A Financial Services Guide (FSG) and Product<br>understand the risks involved, and seek independent advice if necessary. A Financial Services Guide (FSG) and Product<br>understand the risks involved, and seek independent advice if necessary. A Financial Services Guide (FSG) and<br>Disclosure Satements (PSG) for these products is available forn Than FX. United office. The FSG and<br>bould be considered before deciding to enter into any transactions with Tian FX. United a filter. Tian FX Limited is<br>on this website on and origits may person of any interests to whom it would not be landu<br>us or negulatory limitatoris we are unable to accept any United States, New Zealand or Vanuatur residents are website base<br>us of an offic ruited States, New Zealand or Vanuatur resident as are unable to regulatory limitatoris we are unable to regulatory limitatoris weare unable to regulatory limitatoris weare unable to regulatory on this website does regulation on this website is not directed to residents of any country where FX and/or CFDs trading<br>ted or prohibited by local laws or regulations.                                                                                                    | Arming: Trading Forex and Derivatives carries a high level of risk to your capital and you should only trade with<br>you can afford to lose. Trading Derivatives may not be suitable for all investors, so please ensure that you fully<br>stand the risk involved, and seek independent advice if necessary. A Financial Services Guide (FSG) and Product<br>sure Statements (FDS) for these products is available for mitran RX limited office. The FSG and<br>build be considered before deciding to enter into any transactions with Titan FX Limited. Titan FX Limited office. The<br>posted in Young, company number 40313, and is regulated by the Young Financian Services Counted Finan FX Limited. Titan FX Limited. So whom It would not be laviful<br>sets and not first exists independent relies on any person of any interests to whom It would not be laviful<br>sets and an offer to any person of any interests to whom It would not be laviful<br>sets and noffer. United States, New Zealand or Yanuatur residents are well before before deciding to enter the any person of any interests to whom It would not be laviful<br>sets and noffer. United States, New Zealand or Yanuatur residents are well before to regulatory limitations we are unable to accept any United States, New Zealand or Yanuatur residents are well before to regulatory initiations we are unable to accept any United States, New Zealand or Yanuatur resident are well to regulatory initiations we are unable to accept any United States, New Zealand or Yanuatur resident are well to regulatory initiations we are unable to accept any United States, New Zealand or Yanuatur residents are well be not directed to regulatory initiations with and or Yanuatur resident are well to regulatory initiations we are unable to accept any United States, New Zealand or Yanuatur resident are well to regulatory initiations we are unable to accept any United States, New Zealand or Yanuatur resident are well to regulatory initiations we are unable to accept any United States, New Zealand or Yanuatur resident are well to regul                                                                                                    |                                                                                                    |                                                                                                    |
| Arring: Trading Forex and Derivatives carries a high level of risk to your capital and you should only trade with<br>you can afford to lose. Trading Derivatives may not be suitable for all investors, so please ensure that you fully<br>stand the risks involved, and seek independent advice if necessary, A Financial Services Guide (FSG) and Product<br>understand the risks involved, and seek independent advice if necessary, A Financial Services Guide (FSG) and Product<br>understand the risks involved, and seek independent advice if necessary, A Financial Services Guide (FSG) and Product<br>understand the risks involved, and seek independent advice if necessary, A Financial Services Guide (FSG) and Product<br>understand the risks involved, and seek independent advice if necessary, A Financial Services Guide (FSG) and Product<br>understand the risk involved, and seek independent advice if necessary, A Financial Services Guide (FSG) and Product<br>biolab de considered before deciding to enter into any transcritons with Tian FX. Limited a filter. The FSG and<br>onated in Yanuatu, company number 40313, and is regulated by the Vanuatu Financial Services Commission. The<br>incorporated in Yanuatu, company number 40313, and is regulated by the Vanuatu Financial Services Commission. The<br>subtaine does not constitute an offer to any person of any interests to whom it would not be lawful<br>te to regulatory limitators we are unable to accept any United States, New Zealand or Yanuatu resident is a website boden to browse are unable to accept any United States, New Zealand or Yanuatu resident is a<br>the information on this website of to regulatory limitators of any country where FX and/or CFDs trading is<br>ted or prohibited by local laws or regulations.                                                                                                    | Varning: Trading Forex and Derivatives carries a high level of risk to your capital and you should only trade with<br>y you can afford to lose. Trading Derivatives may not be suitable for all investors, so please ensure that you fully<br>stand the risks involved, and seek independent advice if necessary. A Financial Services Guide (FSG) and Poduct<br>sure Statements (PSD) for these products is available from Titan FX Limited directions with Titan FX Limited directions with the value of any person of any interests to whom it would not be lawful<br>use considered before deciding to ensidered before deciding to ensore to struct were were used before deciding to ensore to struct were were used before deciding to ensore to struct were were used before deciding to ensore to struct were were used before deciding to ensore to struct                                                                                                    |                                                                                                    |                                                                                                    |
| Trading Forex and Derivatives carries a high level of risk to your capital and you should only trade with<br>you can afford to lose. Trading Derivatives may not be suitable for all investors, so please ensure that you fully<br>the trade in the risk involved, and seek independent advice if necessary. A Financial Services Guide (FSG) and Product<br>understand the risk involved, and seek independent advice if necessary. A Financial Services Guide (FSG) and Product<br>understand the risk involved, and seek independent advice if necessary. A Financial Services Guide (FSG) and Product<br>understand the risk involved, and seek independent advice if necessary. A Financial Services Guide (FSG) and Product<br>understand the risk involved, and seek independent advice if necessary. A Financial Services Guide (FSG) and Product<br>understand the risk involved, and seek independent advice if necessary. A Financial Services Guide (FSG) and Product<br>understand the risk involved, and seek independent advice if necessary. A Financial Services Guide (FSG) and Product<br>understand the risk involved, and seek independent advice if necessary. A Financial Services Guide (FSG) and Product<br>understand the risk involved, and seek independent advice if necessary. A Financial Services Guide (FSG) and Product<br>understand the risk involved, and seek independent advice if necessary. A Financial Services Guide (FSG) and Product<br>incorporated in Yanuatu, company number 40313, and is regulated by the Yanuatu Financial Services Commission. The<br>incorporated in Yanuatu, company number 40313, and is regulated by the Yanuatu Financial Services Commission. The<br>such an offic Linited States, New Zealand or Yanuatur residents a website bate<br>us of an offic Linited States, New Zealand or Yanuatur residents a website bate<br>us of an offic Linited States, New Zealand or Yanuatur resident as a<br>the information on this website on the residents are unable to residents of any country where FX and/or CFDs trading is<br>ted or prohibited by local laws or regulations.<br>The inform                                                                                                    | Warning: Trading Forex and Derivatives carries a high level of risk to your capital and you should only trade with<br>ey you can afford to lose. Trading Derivatives may not be suitable for all investors, so please ensure that you fully<br>money you can afford to lose. Trading Derivatives may not be suitable for all investors, so please ensure that you fully<br>money you can afford to lose. Trading Derivatives may not be suitable for all investors, so please ensure that you fully<br>money you can afford to lose. Trading Derivatives carries a high level of risk to your capital and you should only trad<br>money you can afford to lose. Trading Derivatives carries a high level of risk to your capital and you should only trad<br>money you can afford to lose. Trading Derivatives carries a high level of risk to your capital and you should only trad<br>money you can afford to lose. Trading Derivatives carries a high level of risk to your capital and you should only trad<br>money you can afford to lose. Trading Derivatives carries a high level of risk to your capital and you should only trad<br>money you can afford to lose. Trading Derivatives carries a high level of risk to your capital and you should only trad<br>money you can afford to lose. Trading Derivatives carries a high level of risk to your capital and you should only trad<br>money you can afford to lose. Trading Derivatives carries a high level of risk to your capital and you should only trad<br>money you can afford to lose. Trading Derivatives carries a high level of risk to your capital and you should only trad<br>money you can afford to lose. Trading Derivatives carries a high level of risk to your capital and you should only trad<br>money you can afford to lose. Trading Derivatives carries a high level of risk to your capital and you should only trad<br>money you can afford to lose. Trading Derivatives carries a high level of risk to your capital and you should only trad<br>money you can afford to lose. Trading Derivatives carries a high level of risk to your capital high prevelatits<br>mo                                                                                                    |                                                                                                    |                                                                                                    |
| Varing: Trading Forex and Derivatives carries a high level of risk to your capital and you should only trade with       Risk Warning: Trading Forex and Derivatives carries a high level of risk to your capital and you should only trade with         Varing: Trading Forex and Derivatives arries a high level of risk to your capital and you should only trade with       money you can afford to lose. Trading Derivatives may not be suitable for all investors, so please ensure that you should only trade with         stand the risk involved, and seek independent advice if necessary. A Financial Services Guide (FSG) and Product       understand the risks involved, and seek independent advice if necessary. A Financial Services Guide (FSG) and Discourse Satements (FDS) for these products is available for miline (Proviously named) TSecurities         who at the risk involved, and seek independent advice if necessary. A Financial Services Guide (FSG) and Product       Discourse Satements (FDS) for these products is available for miline (Proviously named) TSecurities         who at the risk involved, and is regulated by the Vancetaring the Titan FX Limited office. The FSG and       PDS should be considered before deciding to enter into any transactions with Titan FX Limited in Clina FX Limited in Vancetaring the Vancetaring the Vanc                                                                                                    | Warning: Trading Forex and Derivatives carries a high level of risk to your capital and you should only trade with       Bisk Warning: Trading Forex and Derivatives carries a high level of risk to your capital and you should only trade         Warning: Trading Forex and Derivatives carries a high level of risk to your capital and you should only trade with       Bisk Warning: Trading Forex and Derivatives carries a high level of risk to your capital and you should only trade         vestand the risks involved, and seek independent advice if necessary. A Financial Services Guide (FSG) and Products is available form Tian FX. Limited Office. The FSG and       Discloares Satements FXDS) for these products is available form Tian FX. Limited office. The FSG and         should be considered before deciding to enter into any transactions with Titan FX. Limited Titan FX. Limited T                                                                                                    |                                                                                                    |                                                                                                    |
| stand the risks involved, and seek independent advice if necessary. A Financial Services Guide (FSG) and Product<br>understand the risks involved, and seek independent advice if necessary. A Financial Services Guide (FSG) and Product<br>sure Statements (PSD) for these products is available from Titan X Limited (previously named) TSecurities<br>winead from this website or hard copies may be obtained by contacting the Titan FX Limited office. The FSG and<br>build be considered before deciding to enter into any transactions with Titan FX Limited office. The FSG<br>available on this website or hard copies may transactions with Titan FX Limited office. The FSG<br>available on this website or hard copies may transactions with Titan FX Limited office. The FSG<br>available on this website does not constitute an offer to any person of any interests to whom it would not be lawful<br>to corted in Vanuatu, company number 40313, and is regulated by the Vanuatu Financial Services Commission. The<br>such an offer. United States, New Zealand or Vanuatu residents are welcome to browse our website but please<br>to make such an offer. United States, New Zealand or Vanuatu resident as a<br>The information on this website or nor direct to regulatory limitations we are unable to accept any United States, New Zealand or Vanuatu resident as a<br>The information on this website of regulatory inntainons on the website for escients of any country where FX and/or CFDs trading is<br>ted or prohibited by local laws or regulations.                                                                                                    | rstand the risks involved, and seek independent advice if necessary. A Financial Services Guide (FSG) and Product<br>understand the risks involved, and seek independent advice if necessary. A Financial Services Guide (FSG) and Froe the resolutes is available from Titan FX. Limited Office. The FSG and<br>Source Statements (PSG) for these products is available from Titan FX. Limited office. The FSG and<br>Should be considered before deciding to enter into any transactions with Titan FX. Limited office. The FSG and<br>should be considered before deciding to enter into any transactions with Titan FX. Limited office. The FSG and<br>portade in this website or hard copies may transactions with Titan FX. Limited office. The FSG and<br>portade in this website or hard copies may transactions with Titan FX. Limited office. The FSG and<br>portade in this website or hard copies may transactions with Titan FX. Limited office. The FSG and<br>portade in this website or hard copies may transactions with Titan FX. Limited office. The FSG and<br>search on this website or hard copies may transactions with Titan FX. Limited office. The FSG<br>available on this website does not constitute an offer to any person of any interests to whom it would not be lawful<br>ses such an offer. United States, New Zealand or Vanuatu reidents are webcene to browse our website bud<br>due to regulatory limitations we are unable to accept any United States, New Zealand or Vanuatu reidents are website<br>to doe regulatory limitations on this website is not directed to residents of any country where FX and/or CFDs trading is<br>cited or prohibited by local laws or regulations.                                                                                                    | ning: Trading Forex and Derivatives carries a high level of risk to your capital and you should only trade wit<br>ou can afford to lose. Trading Derivatives may not be suitable for all investors, so please ensure that you fu'                                                                                                    | Risk Warning: Trading Forex and Derivatives carries a high level of risk to your capital and you should<br>money you can afford to lose. Trading Derivatives may not be suitable for all investors, so please ensu   |
| whold be considered before deciding to enter into any transactions with Than FX Limited office. The FSG and       to download from this website or hard copies may transactions with Than FX Limited office. The FSG and         whold be considered before deciding to enter into any transactions with Than FX Limited office. The FSG and       PDS should be considered before deciding to enter into any transactions with Than FX. Limited office. Than FX Limited office. Than FX Limited office. The FSG and to any transactions with Than FX. Limited office. Than FX Limited office. Than FX Limited is analyted by the Vanuatur. Financial Services Commission. The         valiable on this website does not constitute an offer to any person of any interests to whom it would not to be lawful       Spassible on this website does not constitute an offer to any person of any interests to whom it would not to use such an offer. United States, New Zealand or Vanuatur relatents are welcome to browse our website but es and an offer. United States, New Zealand or Vanuatur relatents are welcome to browse our website but please       to make such an offer. United States, New Zealand or Vanuatur relatents are welcome to browse our website but please         the information on this website to is not directed to residents of any country where FX and/or CFDs trading is       client. The information on this website is not directed to residents of any country where FX and/or CFDs trading to complications.                                                                                                    | winklad from this website or hard copies may be obtained by contacting the Titan FX Limited office. The FSG and       to download from this website or hard copies may transactions with Titan FX Limited office. The FSG and         should be considered before deciding to enter into any transactions with Titan FX Limited office. The FSG and       PDE should be considered before deciding to enter into any transactions with Titan FX Limited office. Than FX Limited office. Than FX Limited office. Than FX Limited office. Than FX Limited office. Than FX Limited office. The FSG and         should be considered before deciding to enter into any transactions with Titan FX. Limited office. The FSG and       PDE should be considered before deciding to enter into any transactions with tan FX. Limited office. Than FX Limited office. Than FX Limited office. The FSG and         wailable on this website does not constitute an offer to any person of any interests to whom it would not be lawful as such an offer. United States, New Zealand or Vanuatu residents are website but please       DS available on this website does not constitute and fer to any person of any interests to whom it would not be lawful as such an offer. United States, New Zealand or Vanuatu resident are website but please         to be computed to provide the field states. New Zealand or Vanuatu resident are website but please       to not this website on this website is not directed to residents of any country where FX and/or CFDs trading is ited or prohibited by local laws or regulations.         ted or prohibited by local laws or regulations.       enter the any constructing the FX and/or CFDs trading is ited or prohibited by local laws or regulations.                                                                                                    | nd the risks involved, and seek independent advice if necessary. A Financial Services Guide (FSG) and Produ<br>re Statements (PDS) for these products is available from Titan FX Limited (previously named TI Securities Limite                                                                                                    | understand the risks involved, and seek independent advice if necessary. A Financial Services Guide (F3<br>Disclosure Statements (PDS) for these products is available from Titan FX Limited (previously named TI Sr |
| orated in Vanuatu, company number 40313, and is regulated by the Vanuatu Financial Services Commission. The incorporated in Vanuatu, company number 40313, and is regulated by the Vanuatu Financial Services Commission and Services Commission. The such an offer. United States, New Zealand or Vanuatu, regulated by the Vanuatu Financial Services Commission and Services Commission. The such an offer. United States, New Zealand or Vanuatu residents are velocime to browse our vebsite but please to make such an offer. United States, New Zealand or Vanuatu residents are velocime to browse our vebsite but please and the information on this vebsite in our director of any interests or whom it would not the information on this website in our director or regulatory limitations we are unable to accept any United States, New Zealand or Vanuatu resident as a note due to regulatory limitations on this website is not directed to residents of any country where FX and/or CFDs trading is clear. The information on this website is not directed to residents.                                                                                                    | porated in Vanuatu, company number 40313, and is regulated by the Vanuatu Financial Services Commission. The incorporated in Vanuatu, company number 40313, and is regulated by the Vanuatu Financial Services Commission and the valuatu Financial Services Commission. The passe and the valuature related is an offer to any person of any interests to whom it would not be lawful as such an offer. United States, New Zealand or Vanuatu related res are unable to accept any United States, New Zealand or Vanuatu residents are website by the Vanuature related res are unable to accept any United States, New Zealand or Vanuature related res are unable to accept any United States, New Zealand or Vanuature residents are unable to accept any United States, New Zealand or Vanuature residents are unable to accept any United States, New Zealand or Vanuature residents are unable to accept any United States, New Zealand or Vanuature residents are unable to accept any United States, New Zealand or Vanuature residents are unable to accept any United States, New Zealand or Vanuature residents are unable to accept any United States, New Zealand or Vanuature residents are unable to accept any United States, New Zealand or Vanuature residents are unable to accept any United States, New Zealand or Vanuature residents are unable to accept any United States, New Zealand or Vanuature residents are unable to accept any United States, New Zealand or Vanuature residents are unable to accept any CFDs trading is credited by local laws or regulations.                                                                                                    | oad from this website or hard copies may be obtained by contacting the Titan FX Limited office. The FSG ar<br>uld be considered before deciding to enter into any transactions with Titan FX Limited. Titan FX Limited                                                                                                    | to download from this website or hard copies may be obtained by contacting the Titan FX Limited offi<br>PDS should be considered before deciding to enter into any transactions with Titan FX Limited. Tit           |
| ke such an offer. United States, New Zealand or Vanuatur residents are welcome to browse our website but please<br>the to regulatory limitators we are unable to accept any United States, New Zealand or Vanuatur residents are webcome to browse our website but<br>the to regulatory limitators we are unable to accept any United States, New Zealand or Vanuatur residents are webcome to browse our website but<br>the to regulatory limitators we are unable to accept any United States, New Zealand or Vanuatur residents are webcome to browse our website but<br>the to regulatory limitators we are unable to accept any United States, New Zealand or Vanuatur residents<br>the information on this website is not directed to residents of any country where FX and/or CFDs trading is<br>ted or prohibited by local laws or regulations.                                                                                                    | As such an offer. United States, New Zealand or Vanuatu residents are welcome to browse our website but please<br>due to regulatory limitations we are unable to accept any United States, New Zealand or Vanuatu residents are welcome to browse our website but<br>to the information on this website is not directed to residents of any country where FX and/or CFDs trading is<br>ited or prohibited by local laws or regulations.                                                                                                    | ated in Vanuatu, company number 40313, and is regulated by the Vanuatu Financial Services Commission. The lable on this website does not constitute an offer to any nerson of any interacts to whom it would not be been been as a second service of the second service of the service of the second service of the service of the service of the service of the | incorporated in Vanuatu, company number 40313, and is regulated by the Vanuatu Financial Services C                                                                                                    |
| ue to regulatory limitators we are unable to accept any United States, New Zealand or Vanuatu resident as a<br>note due to regulatory limitators we are unable to accept any United States, New Zealand or Vanuatu resid<br>the information on this website is not directed to residents of any country where FX and/or CFDs trading is<br>ted or prohibited by local laws or regulations.                                                                                                    | oue to regulatory limitations we are unable to accept any United States, New Zealand or Vanuatu resident as a note due to regulatory limitations we are unable to accept any United States, New Zealand or Vanuatu resident as a note due to regulatory limitation on this website is not directed to residents of any country where FX and/or CFDs trading is clear prohibited by local laws or regulations.                                                                                                    | such an offer. United States, New Zealand or Vanuatu residents are welcome to browse our website but plea-                                                                                                    | to make such an offer. United States, New Zealand or Vanuatu residents are welcome to browse our we                                                                                                    |
| or prohibited by local laws or regulations.                                                                                                    | or prohibited by local laws or regulations.                                                                                                    | o regulatory limitations we are unable to accept any United States, New Zealand or Vanuatu resident as<br>information on this website is not directed to residents of any country where FX and/or CFDs trading                                                                                                    | note due to regulatory limitations we are unable to accept any United States, New Zealand or Vanua<br>client. The information on this website is not directed to residents of any country where FX and/or            |
|                                                                                                    |                                                                                                    | prohibited by local laws or regulations.                                                                                                    | restricted or prohibited by local laws or regulations.                                                                                                    |

すると右のように「SMS 認証が完了しました」と表示されます。 [取引口座を開設する]をクリックして下さい。

#### TAITANFX 口座開設マニュアル

#### 次にご登録のアドレスにメールアドレス認証用のメールが届きますのでご確認下さい。 メール本文中の | 確認 | をクリックしてください。

| <b>TITÀNFX</b>                                                                                                    | <u>Log in</u>           |                                                                                                    |
|----------------------------------------------------------------------------------------------------|-------------------------|----------------------------------------------------------------------------------------------------|
| Yoshitsugu Mikawa 様<br>Titan FXをお選び頂き、また登録フォームをお送り頂きを<br>す。 下記の「確認」ボタンをクリックし、メールアドレジ<br>さい。<br>確認完了後、クライアントキャビネットへのアクセスリン | 5りがとうございま<br>スの確認を完了して下 | ビ     ビ     ド     ド     ・     ・     ・     ・     ・     ・     ・     ・     ・     ・     ・     ・     ・     ・     ・     ・     ・     ・     ・     ・     ・     ・     ・     ・     ・     ・     ・     ・     ・     ・     ・     ・     ・     ・     ・     ・     ・     ・     ・     ・     ・     ・     ・     ・     ・     ・     ・     ・     ・     ・     ・     ・     ・     ・     ・     ・     ・     ・     ・     ・     ・     ・     ・     ・     ・     ・     ・     ・     ・     ・     ・     ・     ・      ・      ・      ・      ・      ・      ・      ・      ・      ・      ・      ・      ・      ・      ・      ・      ・      ・      ・      ・      ・      ・      ・      ・      ・      ・      ・      ・      ・      ・      ・      ・      ・      ・      ・      ・      ・      ・      ・      ・      ・      ・      ・      ・      ・      ・      ・      ・      ・      ・      ・      ・      ・      ・      ・      ・      ・      ・      ・      ・      ・      ・      ・      ・      ・      ・      ・      ・      ・      ・      ・      ・      ・      ・      ・      ・      ・      ・      ・      ・      ・      ・      ・      ・      ・      ・      ・      ・      ・      ・      ・      ・      ・      ・      ・      ・      ・      ・      ・      ・      ・      ・      ・      ・      ・      ・      ・      ・      ・      ・      ・      ・      ・      ・      ・      ・      ・      ・      ・      ・      ・      ・      ・      ・      ・      ・      ・      ・      ・      ・      ・      ・      ・      ・      ・      ・      ・      ・      ・      ・      ・      ・      ・      ・       ・       ・       ・       ・       ・       ・       ・       ・       ・        ・       ・       ・ |
| ご不明な点等がございましたら、24時間、週7日対応の日<br>にてお気軽にお問い合わせくださいませ。*<br>365日対応中<br>Titan FX チーム                                            | 本語 ライブチャット              | クライアントキャビネット                                                                                                    |
| Contact                                                                                                    | ⊥ Download<br>これで       | <sup>5</sup> メールアドレス認証が完了です。                                                                                                    |

クライアントキャビネットへのログインは口座開設後、承認されるまで暫く行えません。1 営業日程度お待ちください。

#### TAITANFX 口座開設マニュアル

メールアドレス認証完了後、サポートからメールが届いたらクライアントキャビネットにログインしてください。 公式サイトの上部 [ キャビネットログイン ] をクリックしてください。

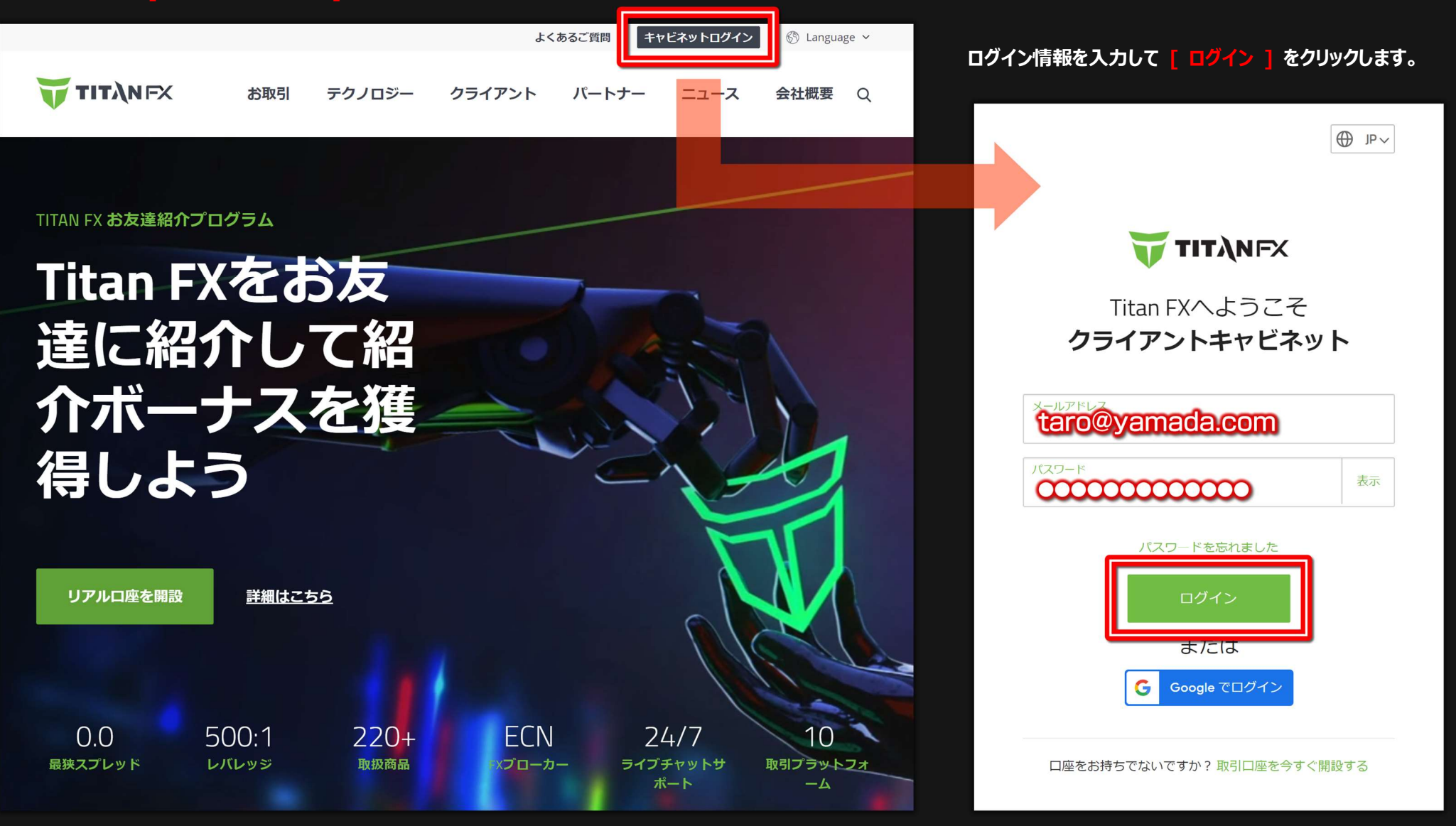

### FinalCashBack。 <sup>ファイナルキャッシュバック</sup> 日本最大のFXキャッシュバックサイト

#### TAITANFX 口座開設マニュアル

#### クライアントキャビネットにログイン後、左メニューの「ご本人様確認]をクリックしてください。 次に画面に表示された [ ご本人様確認を開始する ] をクリックします。

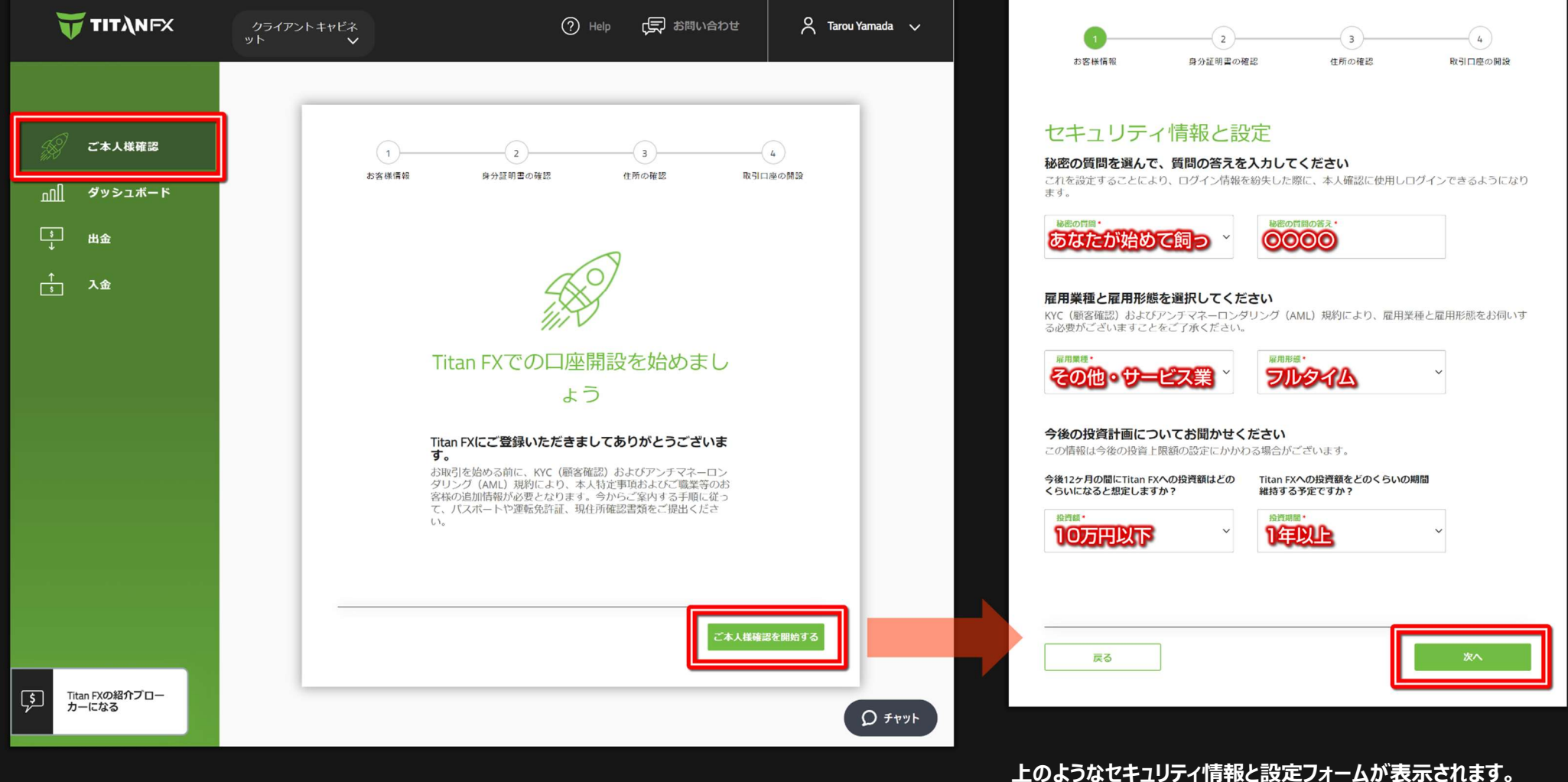

必要事項を入力/選択し [ 次へ ] をクリックします。

#### TAITANFX 口座開設マニュアル

#### 次に身分証明書の確認になります。

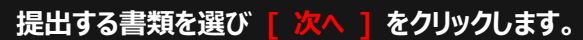

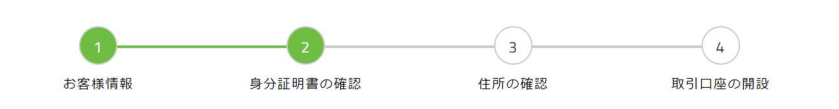

#### 身分証明書の確認 – 書類を選んでください

#### ご本人様確認のため、顔写真付き身分証明書を持ったセルフィー写真をご提出くださ 5

KYC/AML規約に基づき、ご本人様確認として、顔写真付き身分証明書のセルフィー写真を一点もしくは複 数ご提出いただく必要がございます。

#### 提出する書類を1点お選びください

まず初めに、次の画面で書類の画像を撮影します。カメラの前に、書類をかざしてください。その後、お 客様のお顔を撮影します。

| パスポート | 運転免許証 |    |
|-------|-------|----|
|       |       |    |
| 戻る    |       | ×^ |

右の画面が表示されたら、提出書類の情報を入力/選択して下さい。

をクリックします。

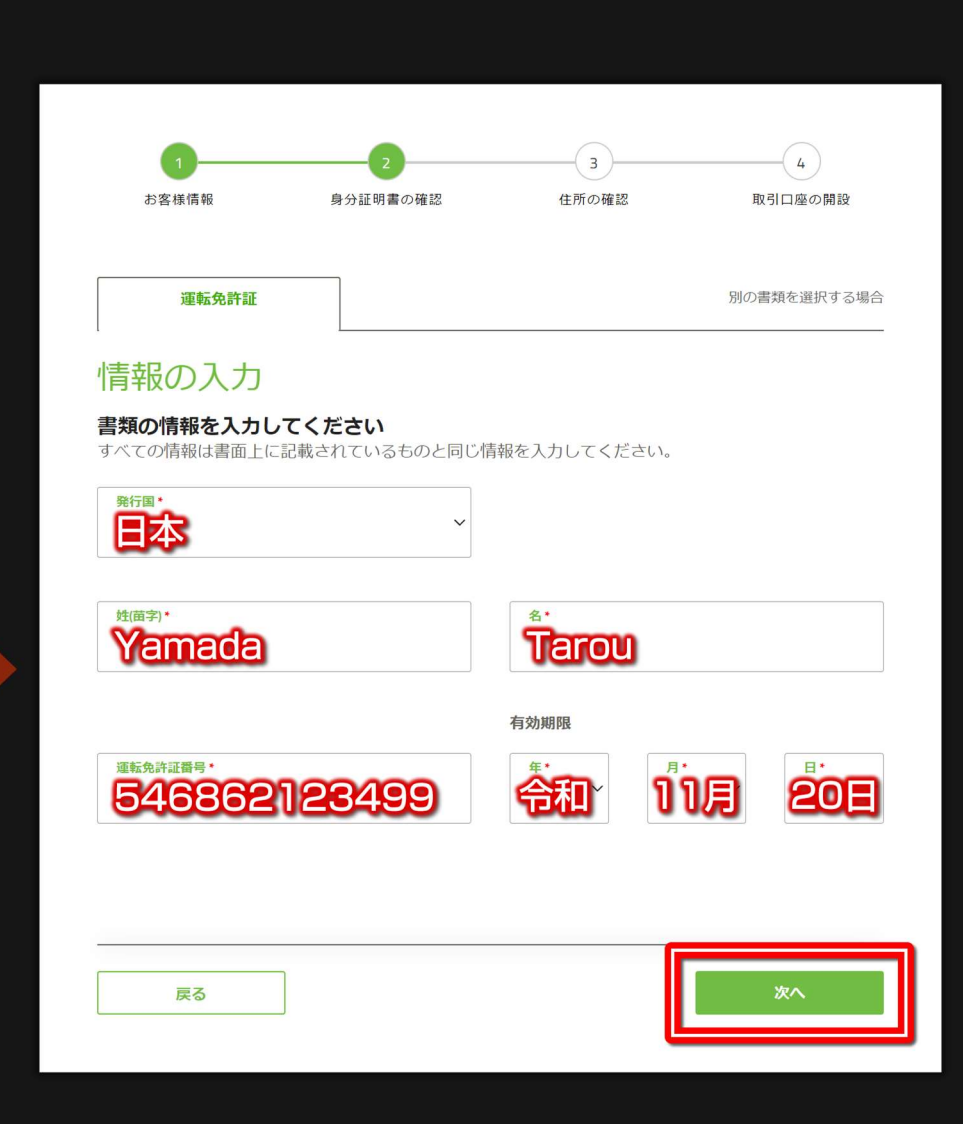

TAITANFX 口座開設マニュアル

#### [マニュアル認証へ進む]をクリックします。

※お使いの PC に web カメラ等撮影が可能な機器を備えており、その場で身分証明をしたい場合は「自動認証へ進む」でも構いません。

| 1<br>お客様情報                                                                                  | 2<br>身分証明書の確認                                                                                             | 3<br>住所の確認                                   | 4<br>取引口座の開設       |      | 1<br>お客様情報                                                                           | 2<br>身分証明書の確認                                                            | 3<br>住所の確認                                                         | 4<br>取引口座の開設         |
|---------------------------------------------------------------------------------------------|----------------------------------------------------------------------------------------------------|----------------------------------------------|--------------------|------|--------------------------------------------------------------------------------------|--------------------------------------------------------------------------|--------------------------------------------------------------------|----------------------|
| 運転免許証                                                                                       |                                                                                                    |                                              |                    |      | 運転免許証                                                                                |                                                                          |                                                                    | 別の書類を選択する場合          |
| 身分証明書の研<br>認証方法をお選びくださ                                                                      | <b>在記</b><br>さい                                                                                           | 7ントキャビネットヘアクヤフ                               | マができなくなった場合で       |      | 顔写真付き身<br>写真のアップ<br><sup>顔写真付き身分証明書<br/>写真を撮って、ファイ</sup>                             | 分証明書セ<br>ロード<br><sup>*</sup> を手に持った状態<br>(ルをアップロート                       | エルフィー<br>感のセルフィー<br>ぶしてください                                        |                      |
| 5、安全に再度ログインいた<br>Shufti Proによる自動認言<br>自動での認証システムです。<br>するために、端末のカメラ機<br>なります。Shufti Proのウェン | だくことができます。<br>証<br>:<br>:<br>:<br>:<br>:<br>:<br>:<br>:<br>:<br>:<br>:<br>:<br>:<br>:<br>:<br>:<br>:<br>: | マニュアル認証<br>弊社担当部署にて書類を<br>出する身分証明書をお手<br>さい。 | 審査します。提<br>元にご用意くだ |      | 画像は、書面上の情報、<br>不鮮明な部分がないこのの裏面に、生年月日や<br>合は、裏面も併せてご<br>必要事項が確認できな<br>出が必要となり、承認<br>す。 | とご自身の顔が鮮明<br>とをお確かめくださ<br>住所、書類番号が記<br>是出ください。<br>い、または、不鮮明<br>こお時間がかかる場 | に見えるよう、<br>い。また、書類<br>記載されている場<br>な書類は、再提<br>洽がございま                |                      |
| 行し、書類提出を行ってい<br>。<br>自動認証へ進む                                                                | ただきま                                                                                                    | マニュアル認証                                      | へ進む                |      | 顔写真付き身分証明書 ルフィー 書類を手に持った状 ィー写真のファイル ードしてください                                         | 皆(表面)のセ<br>態のセルフ<br>をアップロ                                                | 顔写真付き身分証明書(裏<br>ルフィー(任意)<br>書類を手に持った状態の<br>ィー写真のファイルをフ<br>ードしてください | 面)のセ<br>ロセルフ<br>アップロ |
| 戻る                                                                                          |                                                                                                    |                                              |                    |      | 画像のアップロー<br>ファイルの選択                                                                  | ۲                                                                        | <b>画像のアップロード</b><br>ファイルの選択                                        |                      |
| うのような画面で [<br>)証明書類の裏面(                                                                     | ファイルの選ば<br>は任意提出で、                                                                                        | <mark>尺</mark> ] からセルフィー<br>す。               | 画像データを選択して         | 下さい。 | 戻る                                                                                   |                                                                          |                                                                    | 次へ                   |
| し選択後 「次へ 】                                                                                  | をクリックして                                                                                                   | 下さい。                                         |                    |      |                                                                                      |                                                                          |                                                                    |                      |

# FinalCashBack. 7rdfhtervedation

#### TAITANFX 口座開設マニュアル

#### これで身分証明書の提出は完了です。[次へ]をクリックして下さい。

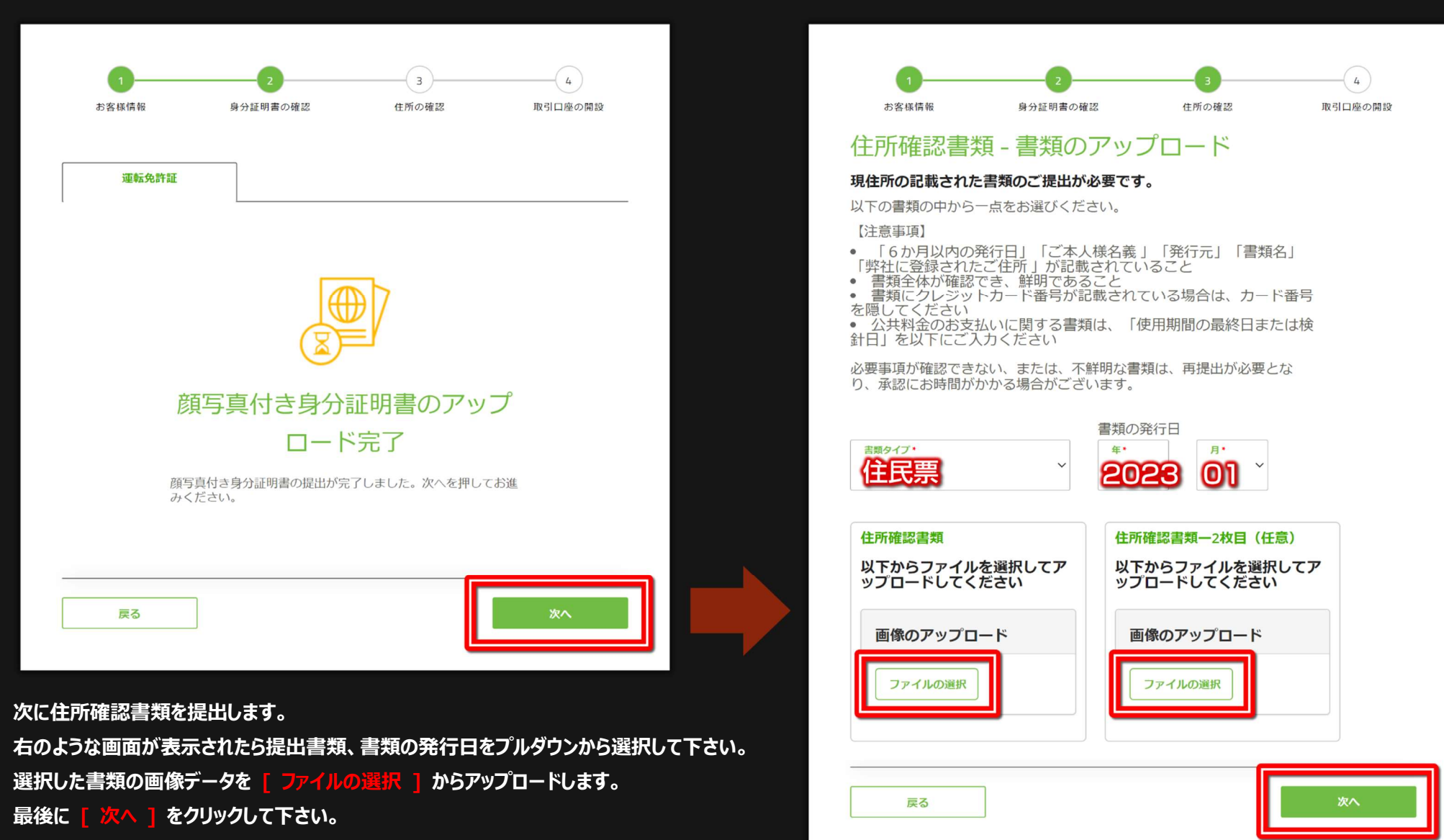

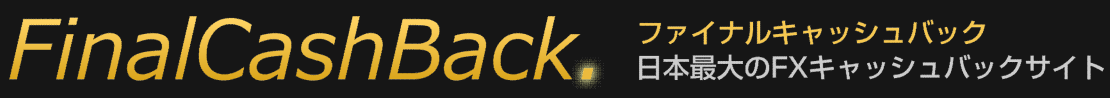

#### TAITANFX 口座開設マニュアル

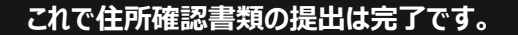

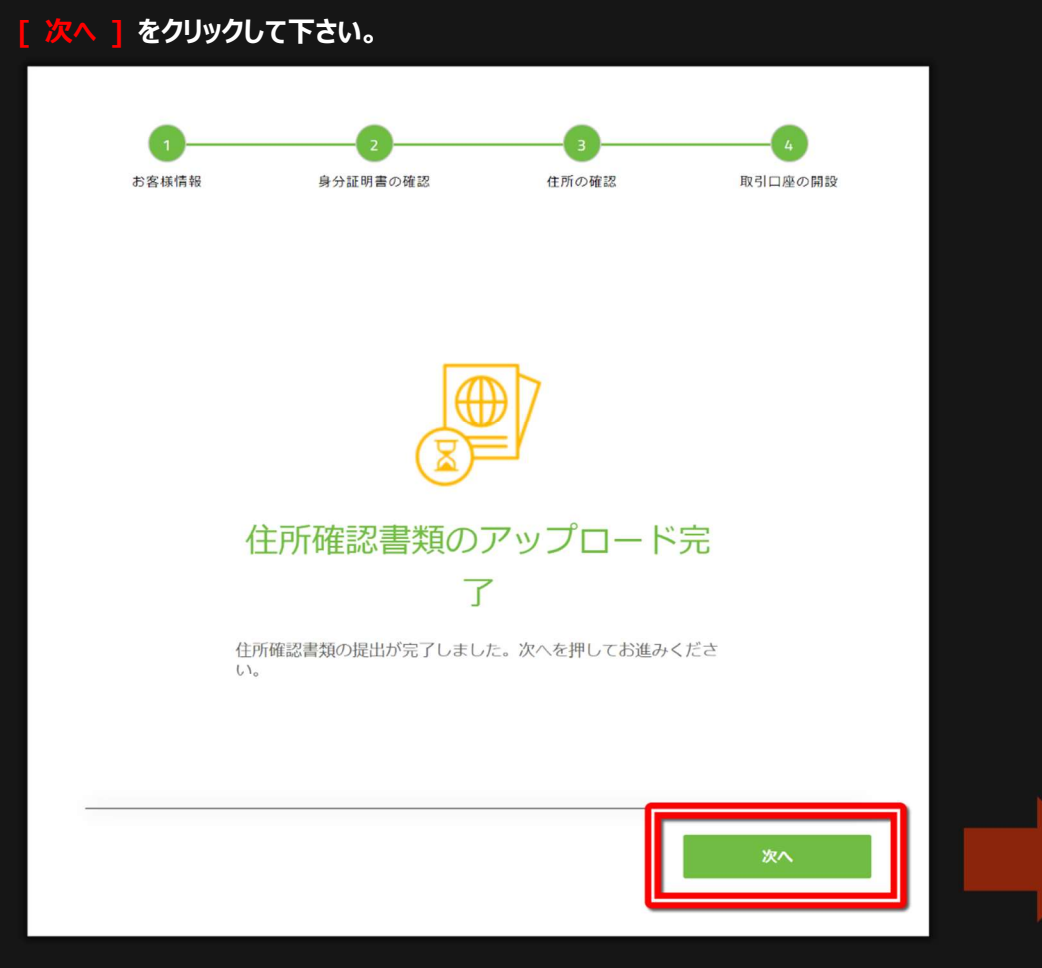

これで口座開設申請は完了となります。

申請が認証されるとサポートからご登録メールアドレスにメールが届きますのでご確認下さい。

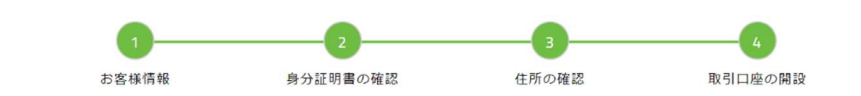

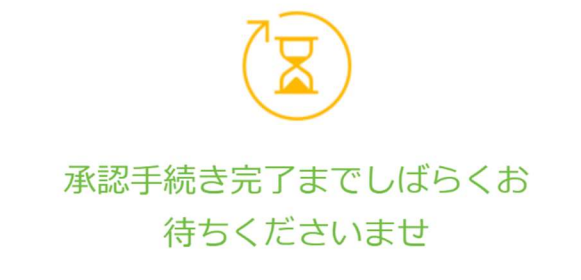

#### 必要書類のご提出が完了しました

提出書類の一部は、弊社にてマニュアルでの確認作業を行ってお りますため、承認まで1営業日かかることがございます。ご本人 様確認の承認が完了し次第、メールにてご連絡いたしますので、 恐れ入りますが、今しばらくお待ちくださいませ。

TAITANFX 口座開設マニュアル

### ■追加口座開設方法

クライアントキャビネットにログイン後 [ 追加口座の開設 ] をクリックして下さい。すると右のような口座開設フォームが開きますので必要事項を入力/選択してください。

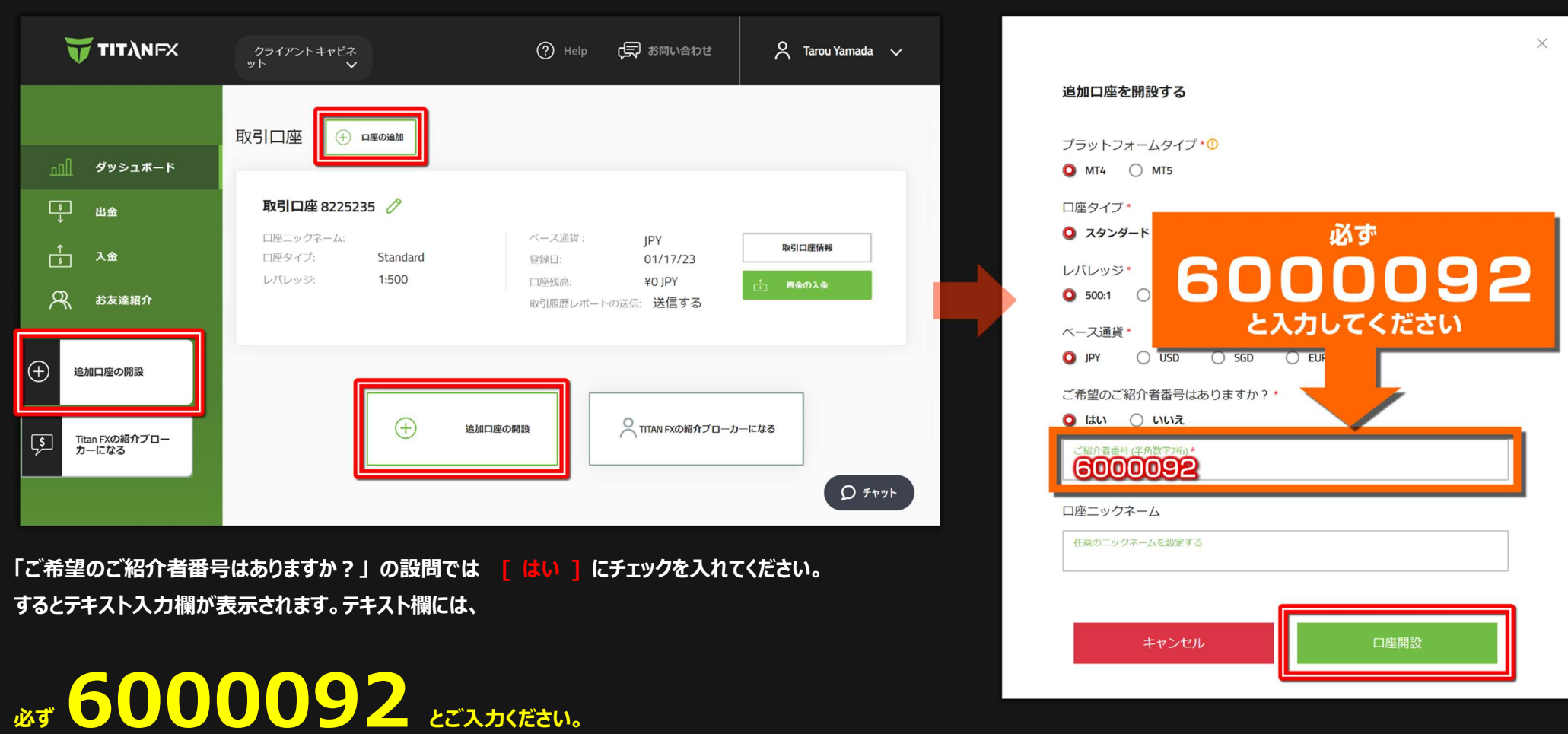

これで開設された口座は FinalCashBack の認証口座となります。

必要事項入力/選択後 「 口座開設 ] をクリックします。これで追加口座の開設が完了です。FinalCashBack へ口座認証の申請を行ってください。